# GUIDES ET PROTOCOLES

**ATLAS-CATALOGUE** 

## Comment rechercher des données géographiques et utiliser l'Atlas-Catalogue ?

Juin 2015 Version 1.0

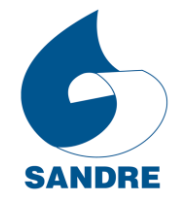

Référentiels sur l'Eau d'Administration Nationale des Données et Service

#### Auteurs et contributeurs

| Titre          | Comment rechercher des données géographiques et utiliser l'Atlas- |
|----------------|-------------------------------------------------------------------|
|                | Catalogue ?                                                       |
| Auteur         | Office International de l'Eau (secrétariat technique du Sandre)   |
| Contributeur   | Système d'Information sur l'Eau (SIE)                             |
| Résumé         | - Rechercher et trouver une donnée géographique                   |
|                | - Maîtriser l'Atlas-Catalogue du Sandre                           |
|                | - Consulter, visualiser et télécharger une donnée géographique    |
| Mots-clés      | Sandre, Guide, Ressources Documentaires, Recherche, Donnée,       |
|                | Géographie, Hydrographie, Atlas, Catalogue                        |
| Date           | Juin 2015                                                         |
| Version        | 1.0                                                               |
| Langue         | Français                                                          |
| Droits d'usage | Usage libre                                                       |

#### Contexte

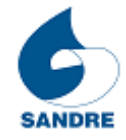

#### www.sandre.eaufrance.fr

Le site du Sandre (Service d'administration nationale des données et référentiels sur l'eau) fait partie de la toile Eaufrance et rassemble des informations sur l'eau et les milieux aquatiques.

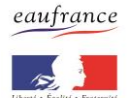

#### www.eaufrance.fr

Le portail www.eaufrance.fr est le point d'entrée du Système d'information sur l'eau (SIE). Eaufrance a pour objectif de faciliter l'accès à l'information publique dans le domaine de l'eau en France.

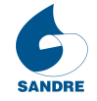

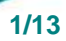

#### Sommaire

| 1. Présentation générale de l'Atlas-Catalogue du Sandre | 3  |
|---------------------------------------------------------|----|
| 2. Recherche de données dans l'Atlas-Catalogue          | 5  |
| 3. Consultation de la fiche de métadonnées              | 6  |
| 4. Affichage des données sur la carte                   | 8  |
| 5. Consultation des données attributaires               | 10 |
| 6. Téléchargement des données                           | 12 |

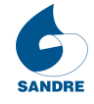

#### 1. Présentation générale de l'Atlas-Catalogue du Sandre

Afin d'accéder à la recherche de données géographiques, il faut se rendre sur le menu situé à gauche du site et cliquer dans la rubrique « *Données de référence* » puis « *Consulter l'Atlas-Catalogue* ».

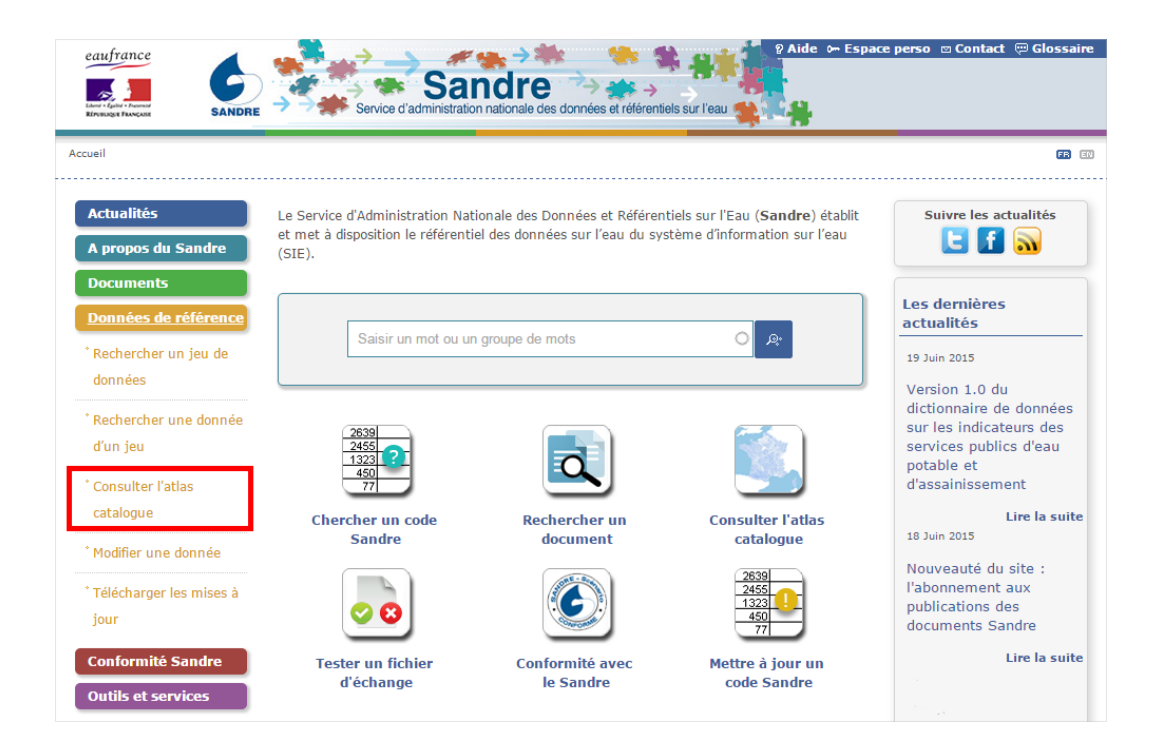

L'Atlas-Catalogue du Sandre est le point d'entrée des données géographiques. Il se présente de la manière suivante :

| eaufrance<br>Entranset SanDre                                                                                                    | Sandre | , | ¢⇒ E                                                                                                    | space perso © Contact @Glossaire<br>Réinitialiser la page |
|----------------------------------------------------------------------------------------------------|--------|---|----------------------------------------------------------------------------------------------------|-----------------------------------------------------------|
| Critères avancés Plen texte Thème INSPIRE                                                                                                    |        | D | Par<br>Lon<br>Par<br>Con                                                                                                    | Allerà                                                    |
| Vider Rechercher Les couches modifiées récemment  Stations de mesure de la qualité des saux superficielles continentales Nétropole  O points de prélèvements associés aux tations de la mesure de la qualité des soux superficielle entales Nétropole  Détail des métadonnées >> | 200 km |   | Composition of the second second | Objets sélectionnés<br>Gestion des couches                |
| Service-Public <sup>®</sup> Voir les sites                                                                                                    | ×      |   | 며 du site   때프레 RSS                                                                                                    | Avertissement   Mentions légales   FAQ                    |

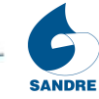

Les différents éléments qui composent l'Atlas-Catalogue du Sandre sont :

- A moteur de recherche
- B résultat de la recherche avec possibilité :
  - d'accéder à la fiche de métadonnée
  - d'afficher la (les) donnée(s) sur la carte
- C carte
- **D** outils de navigation
- **E** bloc permettant :
  - de zoomer sur un secteur précis (lieu, coordonnées)
  - d'accéder aux données attributaires
  - d'afficher la légende

Dans ce document sont présentées les principales fonctionnalités de l'Atlas-Catalogue du Sandre. L'exemple utilisé pour le guide est la donnée « *Cours d'eau* » de la **BD Carthage** (Base de Données sur la CARtographie THématique des AGences de l'Eau), un référentiel hydrographique national, sur la Métropole.

Pour pouvoir accéder directement à cet exemple, le lien est le suivant :

http://www.sandre.eaufrance.fr/?urn=urn:sandre:donnees:CoursEau:FXX:::ressource:2013:::html

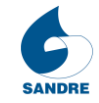

#### 2. Recherche de données dans l'Atlas-Catalogue

La recherche s'effectue sur la partie gauche de l'écran :

- un mot ou groupe de mots peut être saisi dans le champ de recherche (premier champ),
- un ou plusieurs thèmes Inspire peuvent être sélectionnés dans la partie « Critères avancés »,
- le lieu de recherche peut être précisé (Métropole ou DOM) en cliquant sur un des contextes géographiques.

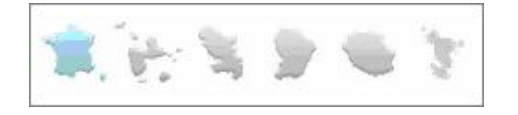

**Remarque :** choisir uniquement le contexte géographique en laissant les champs textuels vides permet d'obtenir la liste complète des données accessibles sur ce contexte.

Une fois la recherche effectuée, les résultats s'affichent dans le coin inférieur gauche de l'écran. Toutes les couches géographiques ou toutes les données géographiques concernées par la recherche sont accessibles.

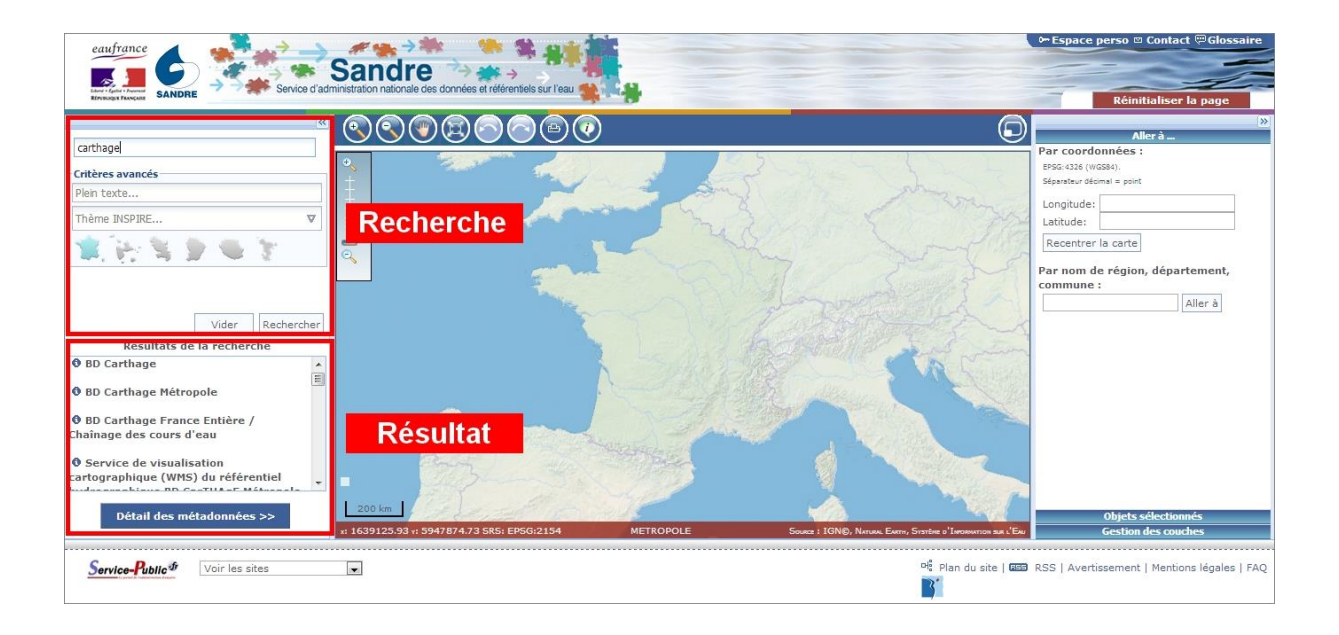

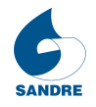

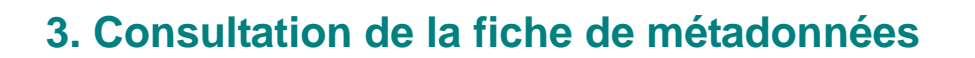

Une fiche de métadonnées est une fiche qui permet de consulter le descriptif d'une donnée géographique selon différents onglets :

- identification : résumé, date de mise à jour, organismes à contacter pour des demandes d'information sur la donnée, ...
- système de référence : système de projection de la donnée
- ressources et téléchargement : accès aux données aux formats SIG (Arcgis Shapefile, MapInfo mif-mid, Arcgis Geodatabase), CSV ainsi qu'aux services web WMS et WFS
- qualité des données : historique des éventuels traitements réalisés sur les données
- **métadonnée** : description de la métadonnée (contact, date de mise à jour)

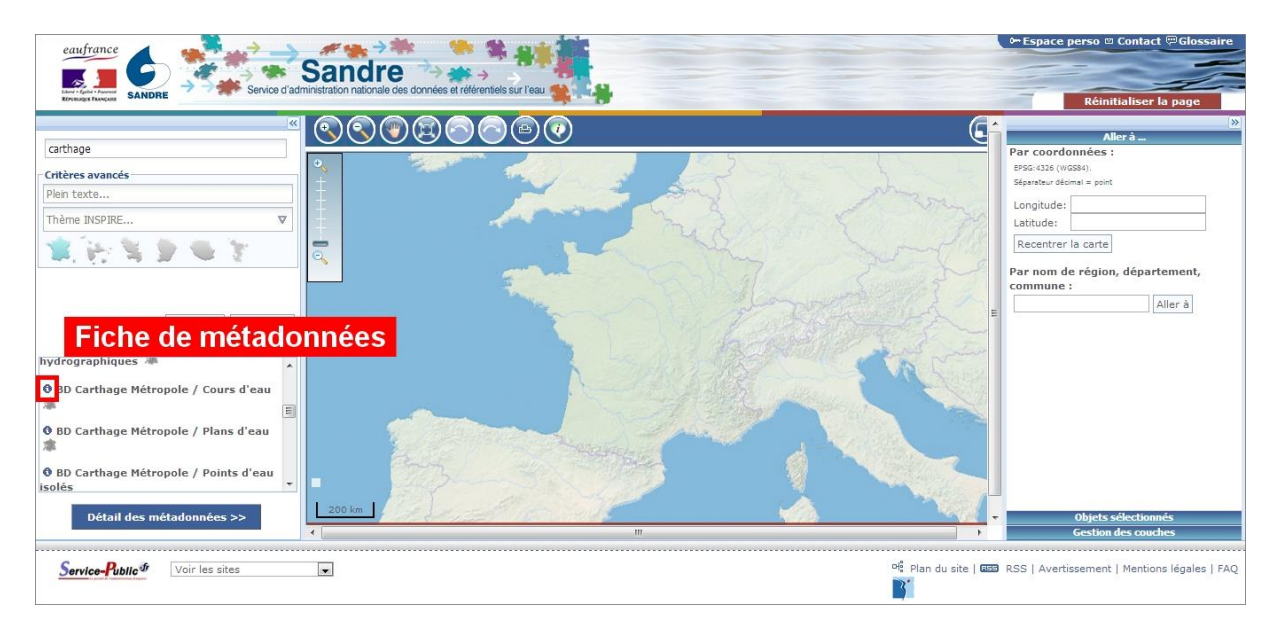

La fiche de métadonnées est directement accessible via l'icône 💽.

|                                                                                                    | Fiche métadonnées: BD Carthage Métropole / Cours d'eau X<br>Identification Système de Référence Resources et Infécharcement Qualité des données Métadonnées                                                               | Réinitialiser la page                                                                                                    |
|----------------------------------------------------------------------------------------------------|----------------------------------------------------------------------------------------------------|----------------------------------------------------------------------------------------------------|
| Carthage<br>Critères avancés<br>Plein texte<br>Thème INSPIRE                                                                                                    | Information de l'identification                                                                                                    | Allera<br>ar coordonnées :<br>bg:<236 (WGS4):<br>bpstbur décimal = point<br>iongitude:<br>atitude:<br>atitude: |
| Vider Reche<br>Resultats de la recherche<br>hydrographiques<br>BD Carthage Métropole / Cours d'ea<br>BD Carthage Métropole / Plans d'ea<br>BD Carthage Métropole / Points d'ea | Identification des données  Information de référence  Information de référence  Titre BD Carthage Métropole / Cours d'eau  Date Date 2012-08-08T14:33:00  Type de date Révision: Date à laquelle la ressource est révisée | ar nom de région, département,<br>pmmune :<br>Aller à                                                                                                    |
| solés<br>Détail des métadonnées >>                                                                                                    | <pre>/// // // // // // // // // // // // //</pre>                                                                                                    | Objets sélectionnés<br>Costian dos souchos                                                                                                    |

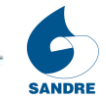

**Remarque** : sur cette fiche de métadonnées (onglet identification) figure un URN (nom uniforme de ressource) :

http://www.sandre.eaufrance.fr/?urn=urn:sandre:donnees:CoursEau:FXX:::ressource:2013:::html

Ce lien permet d'identifier de manière unique et pérenne l'accès à la métadonnée et ainsi à la consultation et au téléchargement de la donnée. Depuis ce lien s'affiche la page suivante :

| ×                                                                                                    |                                                                                                    |   |
|----------------------------------------------------------------------------------------------------|----------------------------------------------------------------------------------------------------|---|
| Ttre, Résumé et Mot dé Critères avancés Plen texte Thème INSPIRE Vider Rechercher Resultats de la recherche | Détail des métadonnées   Résultats correspondants 1-1 / 1  Mode d'affichage: Mots clés / Résultat + Mots clés / Date + Résultat + Mots clés  Nombre de résultats par page 10   C  O ED Carthage Métropole / Cours d'eau   Résultat : Le concept principal du découpage hydrographique est l'entité hydrographique définie par la circulaire n°91-50.  L'entité hydrographique est un cours d'eau naturel ou aménagé, un bras naturel ou aménagé, une voie d'eau artificielle (cana),  J, un plan d'eau ou une ligne littorale. La nature d'une entité hydrographique n'est pas constant sur toute l'entité. Par  exemple, un cours d'eau naturel ou aménagé, un bras naturel ou aménagé, une voie d'eau artificielle (cana),  J, un plan d'eau ou une ligne littorale. La nature d'une entité hydrographique n'est pas constant sur toute l'entité. Par  exemple, un cours d'eau, raite entités hydrographiques sont décomposées en deux types : - les entités hydrographiques sur decau qui sera nommé cours d'eau entité hydrographique est et traversée es que une aux entités lindéries dout les zones larges (supérieures à 50 mètres) sont représentées par des éléments surfaciques. Une entité hydrographique surfacieu peut d'er mérices sones ou plusiers sous-sceture aur un code générique unique su niveau national. Ce code alphanumérique sur 8 positions est constitué de tiret et él caractères. Par  cours d'eau nature de construction). De plus, une entité hydrographique surfacieus surfacieus es unite hydrographique est d'entité hydrographique est autorité hydrographique est autorité hydrographique est autorité la éapartient : la 'agit du numério de l'entité hydrographique est au entité hydrographique surves du les zones  publications aux clues d'eau entité hydrographique est autoribé a d'entité hydrographique est autoribé d'e la partient : la 'agit du numério de l'entité hydrographique : Lie entité hydrographique : la equit du l'entité hydrographique : lie entité hydrographique : lie entité hydrographique : lie entité hydrographique : lie entité hydrographique : li                                                                                                    |   |
| << Afficher la carte                                                                                        | appartenant à plusieurs zones conserve son numéro d'entité dans toutes les zones concernées. Deux entités hydrographiques<br>d'un même milieu appartenant à deux sous-milieux différents auront des numéros d'entité distincts. Les quatre premiers<br>caractères du code générique correspondent à l'ensemble des codes invariants des zones hydrographiques, le reste des<br>caractères étant remplacé par des tirets <sup>-1</sup> . Par exemple, le cours d'eau <sup>*</sup> Viveronne <sup>*</sup> a pour numéro d'entité : 050 et pour<br>code milieu : 0. Ce cours d'eau <sup>*</sup> La Dronne <sup>*</sup> a pour numéro d'entité : 025 et pour code milieu : 0. Ce cours d'eau traverse plusieurs<br>P7370500 Le cours d'eau <sup>*</sup> La Dronne <sup>*</sup> a pour numéro d'entité : 025 et pour code milieu : 0. Ce cours d'eau traverse plusieurs<br>d'ant des cours d'eau <sup>*</sup> La Dronne <sup>*</sup> a pour numéro d'entité : 025 et pour code milieu : 0. Ce cours d'eau traverse plusieurs<br>d'ant des cours d'eau <sup>*</sup> La Dronne <sup>*</sup> a pour numéro d'entité : 025 et pour code milieu : 0. Ce cours d'eau traverse plusieurs<br>d'ant d'ant des cours d'eau <sup>*</sup> a cours d'eau traverse plusieurs<br>d'ant des cours d'eau <sup>*</sup> a cours d'eau traverse plusieurs<br>d'ant des cours d'eau en d'eau traverse plusieurs<br>d'ant des cours d'eau en des cours d'eau en traverse plusieurs<br>d'ant des cours d'eau en des cours d'eau en traverse plusieurs<br>d'ant des cours d'eau entité : d'ant des cours d'eau enter d'eau enter<br>d'ant des cours d'eau enter<br>d'ant des cours d'ant des cours d'eau enter<br>d'ant des cours d'eau enter<br>d'ant des cours d'eau enter<br>d | - |

Le résumé de la fiche de métadonnée **BD Carthage Métropole / Cours d'eau** s'affiche au centre de l'écran. Elle contient des informations et des mots-clés. Des outils sont également disponibles à l'écran :

- 💿 consultation de la fiche de métadonnée
- consultation de la donnée sur la carte
- 🔲 accès au téléchargement de la donnée

| eaufrance<br>Entrance<br>Knewstrucces<br>Knewstrucces                                                                                                    | Sandre Sandre Streffentiels sur texu                                                                                                    | ← Espace perso © Contact @Glossaire<br>Réinitialiser la page                                                                                                    |
|----------------------------------------------------------------------------------------------------|----------------------------------------------------------------------------------------------------|----------------------------------------------------------------------------------------------------|
| (*)       Titre, Résumé et Mot dé       Critères avancés       Pien texte       Thème INSPIRE       Vider       Rechercher       Resultats de la recherche       Ø BD Carthage Métropole / Cours d'eau       < | Détail des métadonnées       Image: Sourcespondants 1-1 / 1         Mode d'affichage: Idots (dis / <u>Késumé + Mots clés / Date + Résumé + Mots clés</u> Nombre de résultats par page 10       Image: Source + Résultats par page 10         Image: Source + Résultats par page 10       Image: Source + Résultats par page 10         Image: Source + Résultats par page 10       Image: Source + Résultats par page 10         Image: Source + Résultats par page 10       Image: Source + Résultats par page 10         Image: Source + Résultats par page 10       Image: Source + Résultats par page 10         Image: Source + Résultats par page 10       Image: Source + Résultats par page 10         Image: Source + Résultats par page 10       Image: Source + Résultats par page 10         Image: Source + Résultats par page 10       Image: Source + Résultats par page 10         Image: Source + Résultats par page 10       Image: Source + Résultats par page 10         Image: Source + Résultats par page 10       Image: Source + Résultats par page 10         Image: Source + Résultats par page 10       Image: Source + Résultats par page 10         Source + Résultats par page 10       Image: Source + Résultats par page 10         Source + Résultats par page 10       Image: Source + Résultats par page 10         Source + Résultats par page 10       Image: Source + Résultats par page 10         Source + Résultats + Résultats + Résultats + Résultats + Résultats + Résul | solissi<br>D1-50.<br>canal,<br>s. Par<br>uguant<br>vigues<br>s. Par<br>uguant<br>vigues<br>s. Par<br>thique<br>thique<br>thiq<br>thique<br>thique<br>thiq<br>thiq<br>thique<br>thique<br>thiq<br>thiq<br>thique<br>thique |
| Service-Public <sup>®</sup> Voir les sites                                                                                                    | ► P <sup>£</sup> Pland                                                                                                    | u site   🕮 RSS   Avertissement   Mentions légales   FAQ                                                                                                    |

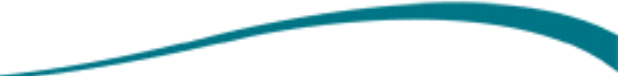

### 4. Affichage des données sur la carte

Pour afficher les données géographiques directement sur la carte, il est nécessaire de cliquer sur « *Afficher la carte »* après avoir cliqué sur .

| eaufrance<br>Encoder Transmission<br>Encoder Transmission | Sandre                                                                                                    | ←Espace perso © Contact ©Glossaire<br>Réinitialiser la page |
|----------------------------------------------------------------------------------------------------|----------------------------------------------------------------------------------------------------|-------------------------------------------------------------|
| ITtre, Résumé et Mot clé       Critères avancés       Plein texte       Thème INSPIRE                                                                                                    | Détail des métadonnées % CeorRSS<br>Résultats correspondents 1-1 / 1<br>Mode d'affichage: <u>Mots cités</u> / <u>Résumé + Mots cités</u><br>Nombre de résultats par page 10 •<br>© BD Carthage Hétropole / Cours d'eau                                                                                                    |                                                             |
| Vider Rechercher<br>Resultats de la recherche<br>Ø BD Carthage Métropole / Cours d'ea                                                                                                    | Résumé : Le concept principal du<br>L'entité hydrographique est un cours<br>L'un plan d'eau ou une linge litt<br>exemple, un cours d'eau naturel peut être aménagé sur une partie. Tous ces changements peuvent être indiqués en distinguant<br>des sous-milieux sur l'entité. Les entités hydrographiques sont décomposées en deux types : - les entités indiqués en distinguant<br>des sous-milieux sur l'entité. Les entités hydrographiques sont décomposées en deux types : - les entités indigraphique<br>indigraphique rest peuvent être aménagé sur une partie. Tous ces changements peuvent être indiqués en distinguant<br>des sous-milieux sur l'entités indégraphiques surfaciques correspondant aux plans d'eau et aux entités indégraphique<br>indégraphique entités indégraphiques surfaciques correspondant aux plans d'eau et aux entités indégraphique<br>un cours d'eau, qui sera nommé cours d'eau principal. Chaque entités et de caractères. Par<br>res guiseurs zons en une suré sur de positions est constitué de titres et de caractères. Par                                                                                                    |                                                             |
| << Afficher la carte                                                                                                    | génériques suivants "V12-4000" ou "R50420" (cf. ci-après pour la règle de construction). De plus, une entité hydrographique<br>posséde une dénomination dite principale. Règle de construction du code générique de l'entité hydrographique : A chaque entité<br>hydrographiques est attribué un numéro à s' hiffres (5, 6 et 7ème caractères) unique pour le milieu et la ou les zones<br>hydrographiques suivants "vue est de la source de l'entité hydrographique. La colle szones<br>hydrographiques suivants de le source de l'entité hydrographique. Le entité hydrographique<br>appartenant à plusieurs zones conserve son numéro d'entité dans toutes les zones concernées. Deux entités hydrographique<br>d'un même milieu appartenant à deux sous-milieux différents auront des numéros d'entité distincts. Les quatre premiers<br>caractères d'un des tirets ">. Par exemple, le cours d'eau " Viveronne " a pour numéro de l'entité<br>: 500 et pour<br>u est stué à l'intérieur d'une seule zone hydrographique : P737. Son code générique est donc :<br>pronne " a pour numéro d'entité : 025 et pour<br>u est stué à l'intérieur d'une seule zone hydrographique : P737. Son code générique est donc :<br>pronne " a pour numéro d'entité : 025 et pour code milieu : 0. Ce cours d'eau fraverse plusieurs | -                                                           |
| Service-Public <sup>®</sup> Voir les sites                                                                                                    | ■                                                                                                    | IIII RSS   Avertissement   Mentions légales   FAQ           |

Cliquer sur « *Afficher la carte »* permet d'afficher la carte au centre de la fenêtre avec les informations sélectionnées.

| eaufrance                                                                                                    | Sandre                                | ←Espace perso ⊠ Contact Glossaire                                                                                                    |
|----------------------------------------------------------------------------------------------------|---------------------------------------|----------------------------------------------------------------------------------------------------|
| ✓ Titre, Résumé et Mot clé       • Critères avancés       Plein texte       Thème INSPIRE                             |                                       | Alter à     Par coordonnées :     resc. 428 (14058);     Sépartar d'amil = point     Longitude:                                                                                                    |
| Vider Rechercher<br>Resultats de la recherche<br>O BD Carthage Métropole / Cours d'eau 🕷<br>Détail des métadonnées >> | 200 km                                | Dhjets sélectionnés                                                                                                    |
| Service-Public # Voir les sites                                                                                       | · · · · · · · · · · · · · · · · · · · | Cestion des couches      Gestion des couches      Gestion des couc |

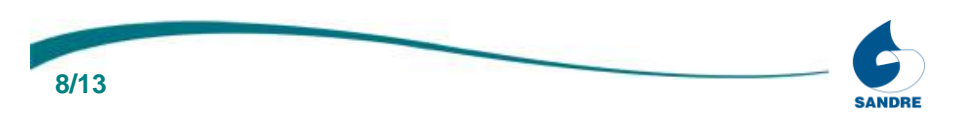

Le volet « Gestion des couches » situé à droite de la carte permet :

- de consulter la légende des données affichées sur la carte
- ▼ Légende ▼
- de régler la transparence des fonds cartographiques (scans, orthophotos)
- de masquer/afficher les données

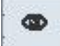

• de changer l'ordre de superposition des couches

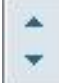

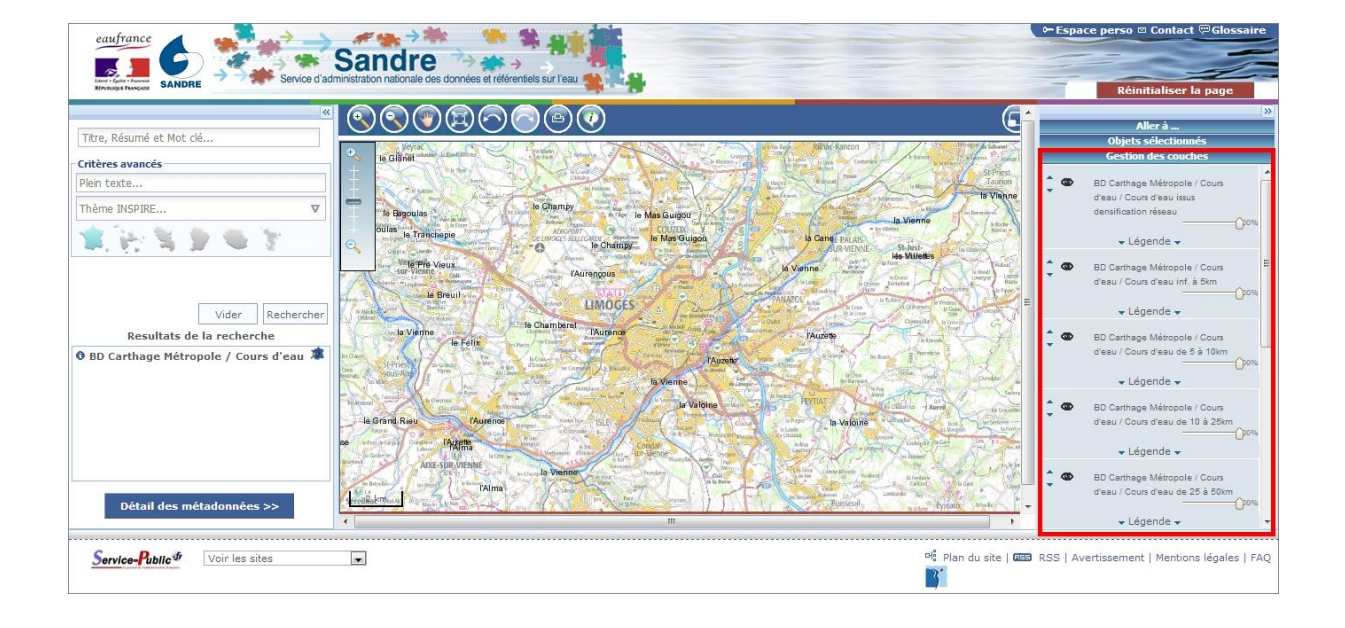

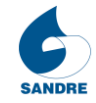

## 5. Consultation des données attributaires

Afin de consulter les données attributaires, il est nécessaire d'utiliser les outils de navigation situés au-dessus de la carte et les volets à droite de la carte.

Il est possible de zoomer sur un secteur précis à l'aide de l'outil

Depuis le volet « *Aller à »* situé à droite de la carte, il est possible d'accéder à un lieu précis (commune) ou à une position géographique (coordonnées WGS84).

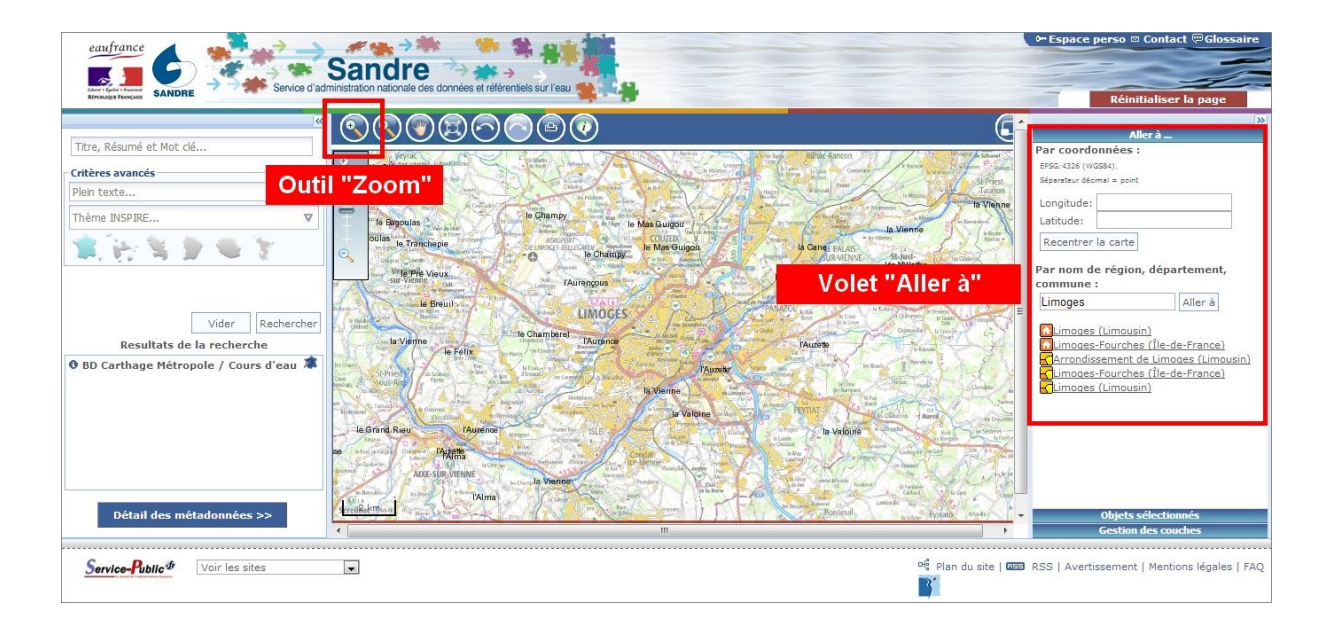

Pour interroger le ou les cours d'eau, il faut utiliser l'outil we et réaliser un rectangle de sélection autour de la zone voulue.

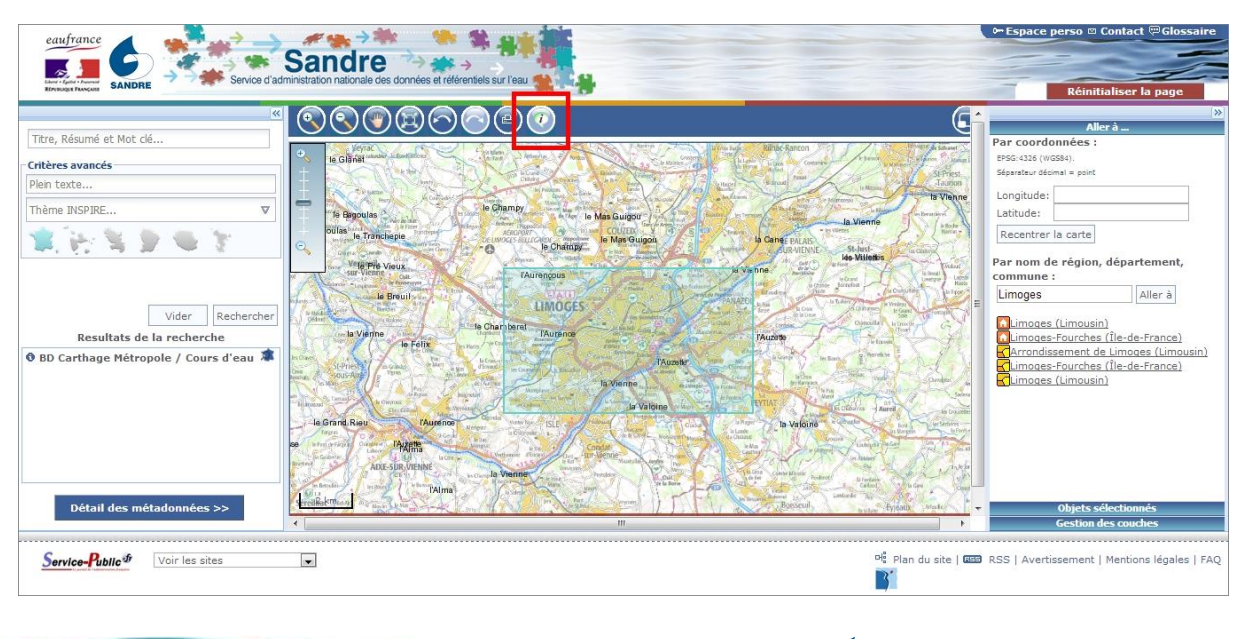

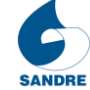

La consultation des informations sur les cours d'eau sélectionnés sont accessibles dans le volet « *Objets sélectionnés »* à droite de l'écran grâce à l'icône 🔳.

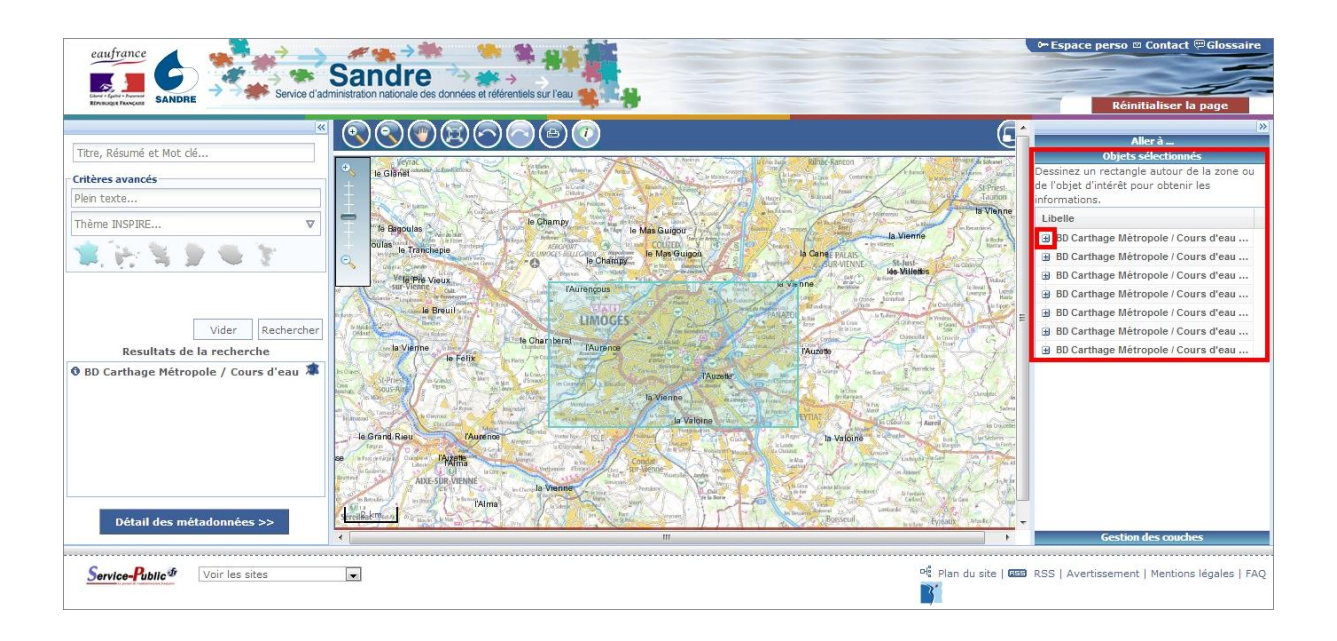

Il est aussi possible de zoomer automatiquement sur le cours d'eau dans le volet « Objets sélectionnés » grâce à l'icône 🛋.

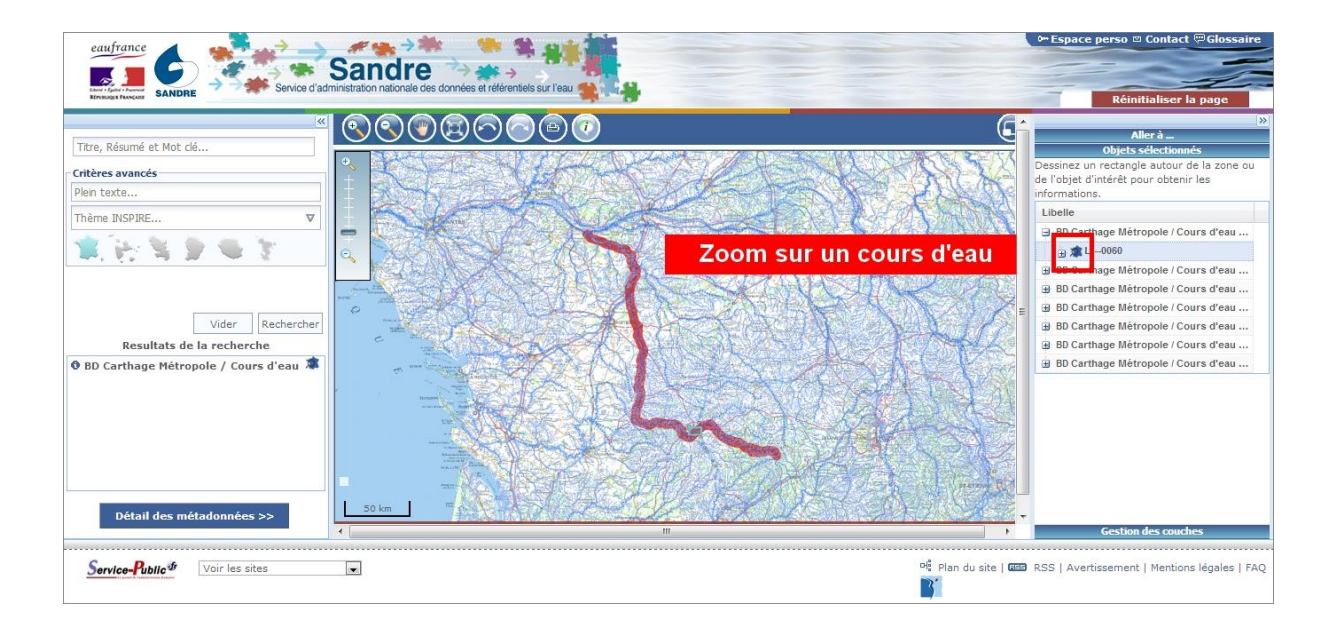

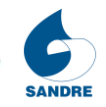

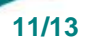

## 6. Téléchargement des données

Il faut cliquer sur l'icône 国 pour télécharger les données, ou y accéder par l'icône 💽.

| 4                                  | Détail des métadonnées 🛛 🖏 🗟 🛛                                                                                                    | GeoRSS    |
|------------------------------------|----------------------------------------------------------------------------------------------------|-----------|
| , Résumé et Mot clé                | Décultate correspondante 1,1 / 1                                                                                                    |           |
| res avancés                        | Mode d'affichage: <u>Mots clés</u> / <u>Résumé + Mots clés</u> / <u>Date + Résumé + Mots clés</u>                                                                                           |           |
| texte                              | Nombre de résultats par page 10 💌                                                                                                    |           |
| ne INSPIRE V                       |                                                                                                    |           |
| The decision and the               | Cours a eau tu te                                                                                                    |           |
|                                    | Résumé : Le concept principal du décurrent ludre problement l'entité hydrographique définie par la circulaire nº                                                                            | °91-50. = |
|                                    | ), un plan d'eau ou une le lechargement s'aturei ou amenage, une voie d'eau artificieile (                                                                                                  | té. Par   |
|                                    | exemple, un cours d'eau naturel peut être aménage sur une partie. Tous ces changements peuvent être indiqués en disti                                                                       | inguant   |
| Vider Rechercher                   | des sous-milieux sur l'entité. Les entités hydrographiques sont decomposées en deux types : - les entités hydrographiques surfaciques correspondant aux plans d'eau et aux entités linéaire | es dont   |
| Resultats de la recherche          | les zones larges (supérieures à 50 mètres) sont représentées par des éléments surfaciques. Une entité hydrogra                                                                              | sphique   |
| Carthage Métropole / Cours d'eau 🗯 | code générique unique au niveau national. Ce code alphanumérique sur 8 positions est constitué de tirets et de caractère                                                                    | es. Par   |
|                                    | exemple, un cours d'eau qui traverse plusieurs zones ou plusieurs sous-secteurs aura un code générique du format des                                                                        | s codes   |
|                                    | possède une dénomination dite principale. Règle de construction du code générique de l'entité hydrographique : A chaque                                                                     | e entité  |
|                                    | hydrographique est attribué un numéro à 3 chiffres (5, 6 et 7ème caractères) unique pour le milieu et la ou les                                                                             | ; zones   |
|                                    | appartenant à plusieurs zones conserve son numéro d'entité dans toutes les zones concernées. Deux entités hydrograp                                                                         | phiques   |
|                                    | d'un même milieu appartenant à deux sous-milieux différents auront des numéros d'entité distincts. Les quatre pre                                                                           | remiers   |
|                                    | caractères étant remplacé par des tirets '-'. Par exemple, le cours d'eau " Viveronne " a pour numéro de l'entité : 050 e                                                                   | et pour   |
| << Afficher la carte               | code milieu : 0. Ce cours d'eau est situé à l'intérieur d'une seule zone hydrographique : P737. Son code générique est                                                                      | donc :    |

La fenêtre qui apparaît est la fiche de métadonnées. Le téléchargement est possible en depuis l'onglet « *Ressources et téléchargement »*.

Il est possible de télécharger les données (pour les cours d'eau de la BD Carthage dans ce cas), **selon un découpage national / régional / par bassin.** Différents formats sont disponibles. Les services web relatifs à la donnée sont également présentés.

| eaufrance                            | Sandre atministration nationale des données et référentels sur l'eau                            | 0      | • Espace perso 🖾 Contact 🖾 Glossaire       |
|--------------------------------------|-------------------------------------------------------------------------------------------------|--------|--------------------------------------------|
| Fich                                 | e métadonnées: BD Carthage Métropole / Cours d'eau                                              | ×      | Keinittaliser la page                      |
|                                      | dentification Système de Référence Ressources et téléchargement Qualité des données Métadonnées |        |                                            |
| Titre, Résumé et Mot clé             |                                                                                                 | _ ×    |                                            |
| Critères avancés                     | - Options de transfert-                                                                         | 1      |                                            |
| Plein texte                          | Options de transfert numérique                                                                  |        |                                            |
| Thème INSPIRE                        | Sources en ligne                                                                                |        | CON DECKORE                                |
| ******                               | Ressource en ligne Consulter la documentation sur le site Sandre                                | m      | 12275                                      |
|                                      | - Sources en ligne                                                                              |        | ME - ARD MARA                              |
| Vider                                | Ressource en ligne Téléchargement des données découpages France entière/Régions/Bassins         |        |                                            |
| Resultats de la recherche            | -Sources en ligne-                                                                              |        |                                            |
| • BD Carthage Métropole / Cours d'ea | Ressource en ligne Cours d'eau de plus de 100km                                                 |        |                                            |
|                                      | Index of /telechargement/geo/BDCarthage/FXX/2013                                                |        |                                            |
|                                      | Name Last modified Size Description                                                             |        |                                            |
|                                      | Parent Directory                                                                                | F F    |                                            |
| << Afficher la carte                 | DC BDCARTHAGE 3 0 pdf 30-Jan-2009 16:21 579K                                                    | ner    |                                            |
|                                      | Licencenoncommercial=BDCARTHAGEConvention/JEDD_IGNn9229 ndf_11_bit_2012_10-51_42K               |        |                                            |
| Service-Public® Voir les sites       | LicarMoi LaisceDeBasseMer pdf 11.bul-2012 10:49 34K                                             | REE RS | S   Avertissement   Mentions légales   FAQ |
|                                      |                                                                                                 |        |                                            |
|                                      | 06 Aug 2012 17.05 -                                                                             |        |                                            |
|                                      | acuuo 06-Aug-2012 09:58 -                                                                       |        |                                            |
|                                      |                                                                                                 |        |                                            |

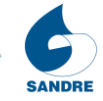